2022年12月 学生オフィス

# 日本学生支援機構貸与奨学金(第一種・第二種)継続手続きについて

現在、日本学生支援機構貸与奨学金の第一種または第二種を受給中の方は、来年度(2023 年4月 以降)も継続して貸与を希望するか、または今年度(2023 年3月まで)で辞退するかの意思表示を、イン ターネットより手続きをおこなう必要があります。今年度で辞退する場合もこの手続きが必要です。この手続きを 怠ると、奨学金が"廃止"となります。 ※**廃止になると、今後奨学金の貸与を希望しても受けることができません。** 

## ◎奨学金継続願〈インターネット(スカラネットパーソナル)入力〉◎

### 入力期間:

2022年12月15日(木)~2023年1月13日(金)23:59

※12月29日~1月3日の期間は、年末年始のため入力できません。

## 【入力方法】

#### ①別紙の「JASSO「貸与奨学金継続願」準備用紙」に、1年間の経済状況を記入する。

#### ②スカラネット・パーソナル(スカラネット PS)にログインする。

(スカラネット PS URL: <u>https://scholar-ps.sas.jasso.go.jp/mypage/login\_open.do</u>)
 ※初めて利用の方は上記 URL から登録が必要です(口座情報・奨学生番号入力必要)。

また、既に登録している方も、ログイン時に奨学生番号が必要となります。

#### ③画面の指示に従い、「奨学金継続願 入力準備用紙」の内容を入力する。

※以下から P6 まで、入力に関わっての注意事項を記していますので、「奨学金継続願 入力準備用紙」の内容とあわせて、 確認をしながら入力を進めてください。

## 【入力時の注意事項】

- ※ 継続を希望しない場合も、インターネットでの入力手続(辞退)が必要です。第二種奨学金を辞退される 方で、利率の算定方式の変更を希望する場合、締切までに必要書類を提出してください。 (詳細は奨学金 Web ページを確認してください。)
- ※ 第一種・第二種を併用受給されている方は、それぞれ入力が必要です(2回入力する必要あり)。
- ※ <u>日本学生支援機構給付奨学金(新制度)との併給者で、調整のため第一種の貸与月額が 0 円となっ</u>ている場合も継続手続きは必要です。
- ※ 生計維持者の所得金額の入力が必要です。源泉徴収票や確定申告書(控)等を手元に準備してください。(これらの書類を大学や機構に提出する必要はありません)
- ※継続の結果について個別の通知はありません。2023年4月21日(金)の入金をもってご確認ください。

### 1) スカラネット・パーソナルログイン時の画面

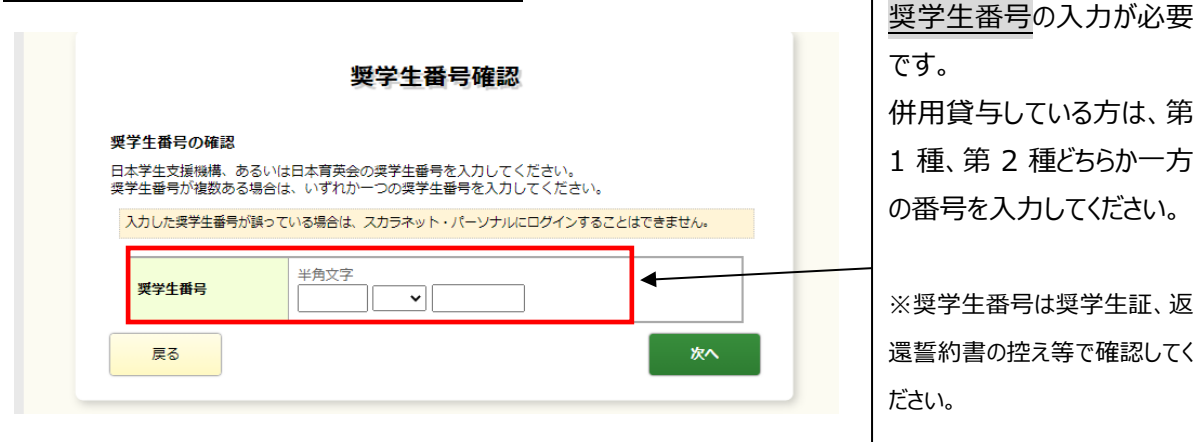

## 2)入力画面0/6 継続手続入力画面へのアクセス

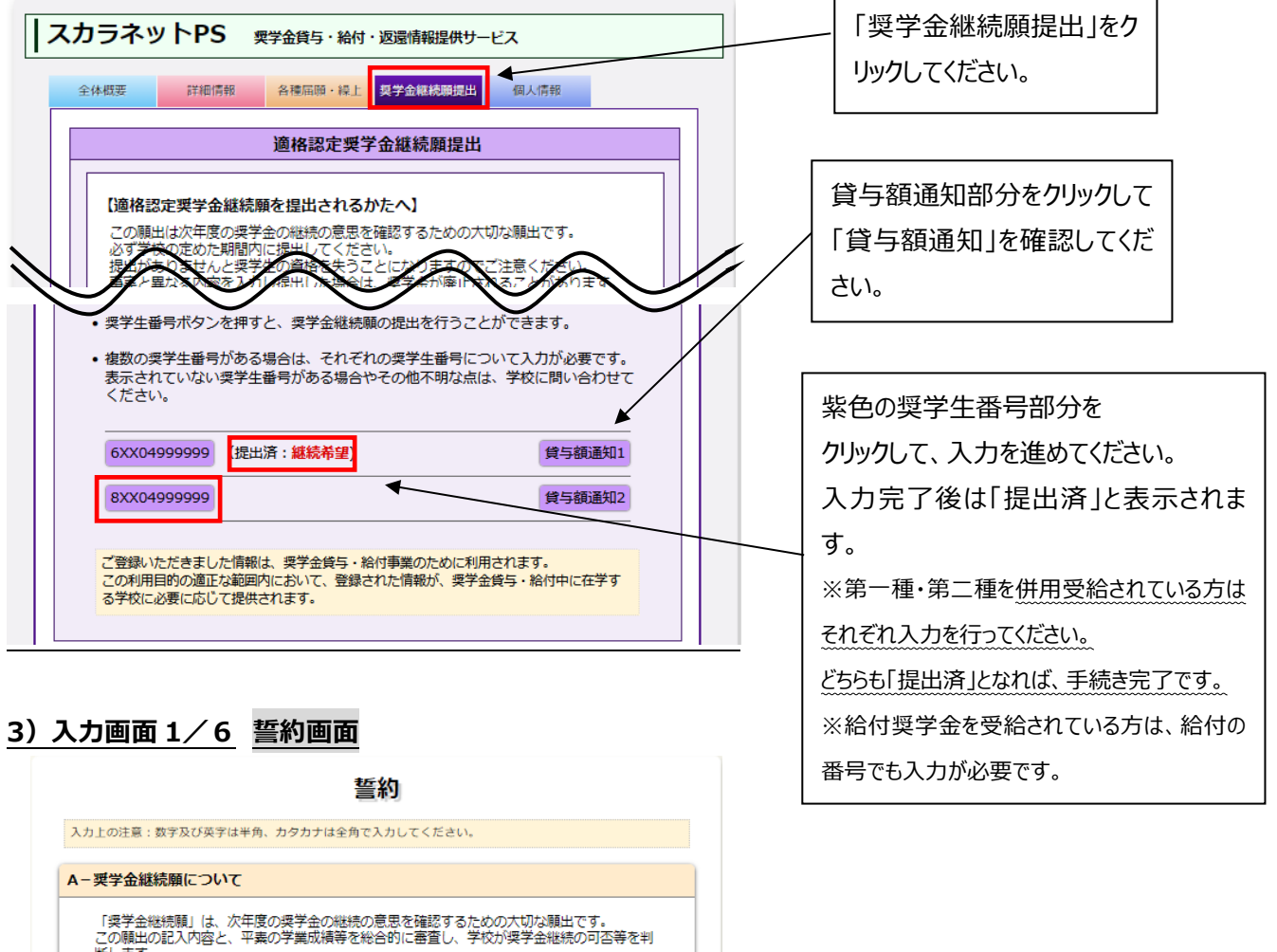

しい病血ションは良く、 断します。 願出を提出しても必ず継続して貸与されるとは限りません。

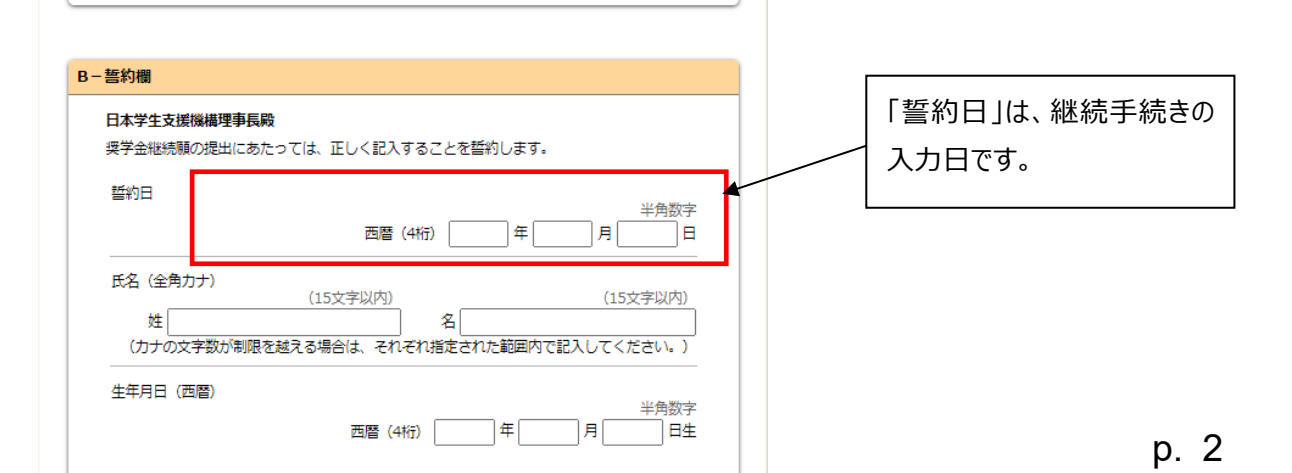

4) 画面2/6「C-あなたの個人情報」、「D-奨学金振込みの継続の確認」、「E-あなたの返還誓約書情報」

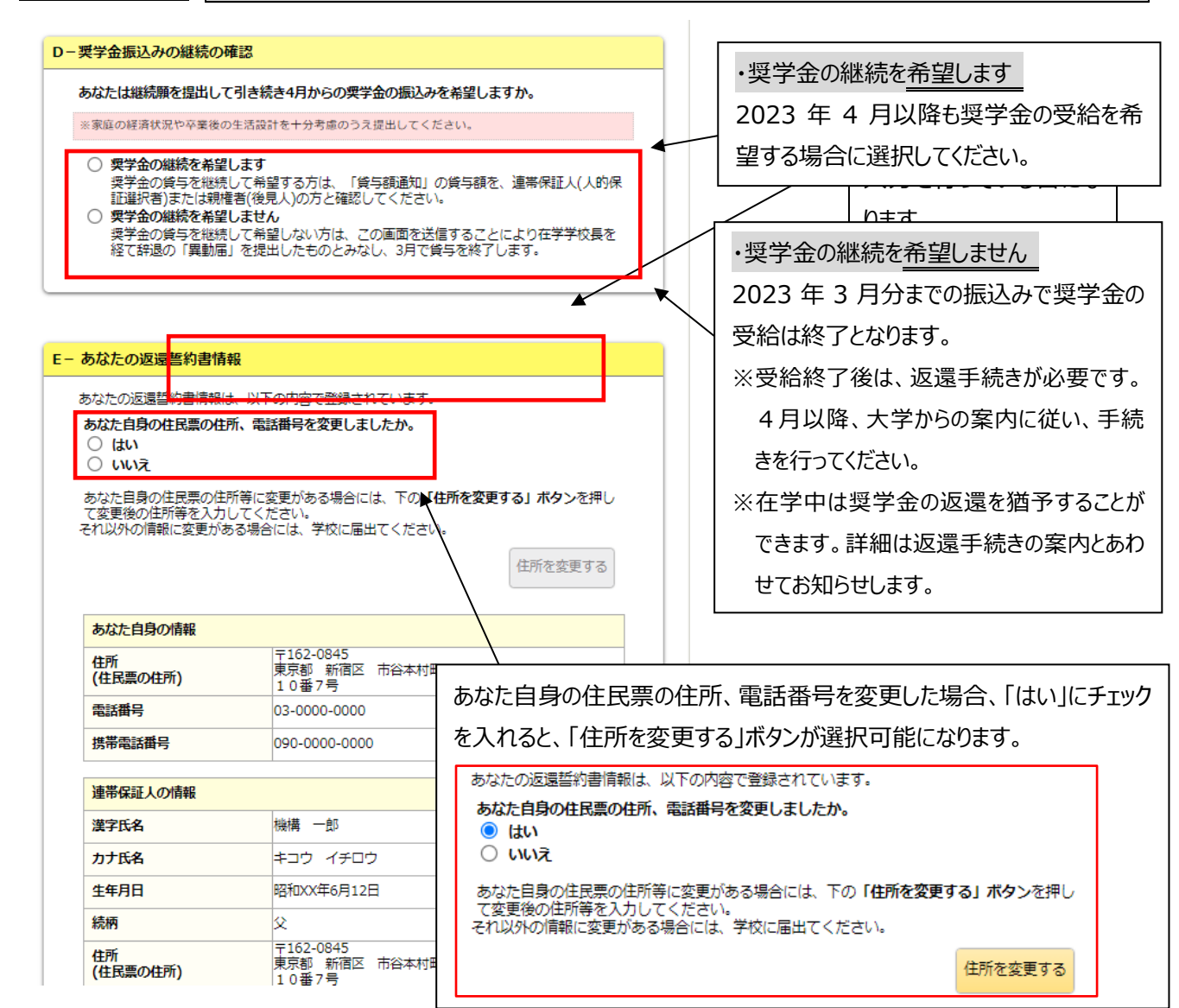

### 5) ◇入力画面3/6 「F-返還の義務」・「G-学業不振の場合の処置」

返還の義務

F- 仮還の義務 契学金制度は、意欲と能力のある皆さんが経済的に自立し、自らの意思と責任により学生生活を送 れるよう支援するものです。 また、貸与された契学金は返還する義務があります。先輩契学生の返還金が、直ちに後輩契学生の 契学金として循環運用される仕組みとなっており、返還金が確実に返還されないと、次代 に重大な支障をきたすことになります。 注意!! 奨学生ひとりひとりがこのような制度の仕組みを理解し、責任をもって返還をすること す Fの設問で「<mark>返還の義務を自覚していない</mark>」、 ○ 返還の義務を自覚している Gの設問で「学業不振の場合の処置について理解していない」」 ○ 返還の義務を自覚していない を選択すると、 2023年3月をもって、奨学金が廃止となってしまいます。 G-学業不振の場合の処置 誤入力の場合であっても、あらためて奨学金の新規申し 以下のいずれかに該当する場合は、奨学金の交付について「廃止」(または「停止」) られます。 込みが必要となりますので注意してください。 卒業延期が確定した(または卒業延期の可能性が極めて高い)場合 当年度の修得単位(科目)数が皆無の(または極めて少ない)場合 ○ 学業不振の場合の処置について理解している ○ 学業不振の場合の処置について理解していない p. 3

| <ul> <li>経済状況 [あなたが貸与を受し<br/>を確認するために使用されます]</li> <li>学生生活費の状況など、経済<br/>変わりましたか。<br/>あてはまるものを一つ選択し<br/>〇(1) 好転した</li> <li>(2) ほぼ変わらない</li> <li>(3) 苦しくなった</li> </ul> | けている奨学金が、あなたの<br>う ]<br>秋況は奨学金申込時または前回<br>ってください。  | 経済状況からみて適切である<br>の継続頭提出時と比較して    |                                                                                             |
|----------------------------------------------------------------------------------------------------|----------------------------------------------------|----------------------------------|---------------------------------------------------------------------------------------------|
| <ol> <li>学生生活費の状況など、経<br/>変わりましたか。<br/>あてはまるものを一つ選択し</li> <li>(1) 好転した</li> <li>(2) ほぼ変わらない</li> <li>(3) 苦しくなった</li> </ol>                                           | 秋況は奨学金申込時または前回<br>ってください。                          | の継続頭提出時と比較して                     |                                                                                             |
|                                                                                                    |                                                    |                                  | <ul> <li>★学部生のみ入力</li> <li>→ ※入力の際には、生計維持者の源<br/>徴収票や確定申告書の控え等を</li> </ul>                  |
| <ol> <li>主として生計を維持している<br/>得金額を記入してください。</li> <li>(注1)所得金額がわからない<br/>からやり直してくださ<br/>(注2)15円ままは切ります。</li> </ol>                                                       | 5人(父、母、祖父、祖母など)の<br>(必須)<br>端合は右上の「×」ボタンを押して<br>い。 | 昨年1年間(1月〜12月)の所<br>この画面を閉じ、確認後最初 | <ul> <li>一元に準備し人力を行ってください。</li> <li>(書類提出の必要はありません)</li> <li>(1) 「約 にご 得っ 提 0 」」</li> </ul> |
| <ul> <li>(22) 17月末月は30日で</li> <li>1) 給与所得の場合<br/>源泉徴収票等における3</li> </ul>                                                                                              | ち払金額                                               | 半角数字<br>万円                       | 1) 「給与所得の場合」とは<br>主に会社員・公務員・団体職員で<br>給与を受けている場合を指します。                                       |
| 2) 給与所得以外の場合<br>確定申告の控における4                                                                                                    | 双入・売上金額                                            | 半角数字                             | 2) 「給与所得以外の場合」とは<br>主に自営業や不動産収入等のある<br>合を指します。                                              |
| 所得金額                                                                                                    |                                                    | 半角数字                             | ※収入がない項目は、金額欄に「0<br>入力してください。                                                               |
| <ol> <li>その他の生計を維持している<br/>入してください。</li> <li>(注1)所得金額がわからない</li> </ol>                                                                                               | 5人(父、母など)の昨年1年間(<br>場合は右上の「×」ボタンを押して               | (1月~12月)の所得金額を記<br>この画面を閉じ、確認後最初 |                                                                                             |
| からやり间じてくたる<br>(注2)1万円未満は切り捨て<br>1)給与所得の場合<br>源泉徴収票等における3                                                                                                    | い。<br>て入力してください。<br>5払金額                           | 半角数字                             |                                                                                             |
| 2) 給与所得以外の場合<br>確定申告の控における4                                                                                                    | 双入・売上金額                                            | 半角数字<br>万円                       |                                                                                             |
| 所得金額                                                                                                    |                                                    | 半角数字                             |                                                                                             |
| <ol> <li>あなたは現在家族と同居して<br/>※選択内容に応じて、収入・</li> <li>(1)(は)</li> <li>(2)しいえ</li> </ol>                                                                                  | こいますか。<br>支出の入力項目が表示されます。                          |                                  |                                                                                             |
|                                                                                                    |                                                    |                                  |                                                                                             |
|                                                                                                    | *次頁の画面サンス<br>([はい] (家族と同日                          | プルは、「いいえ」を選                      | <b>択した学部生の場合です。</b>                                                                         |

## ※学生本人の経済状況「収入額と支出額の詳細」(年間)の入力項目には注意が必要です。

(収入や支出がない場合は空欄にせず、「0」と入力)

| 5.                                                                                   | あなたの前年度12月から今年度11月の収入に関する金額を記入してください。(必須)                                             | Г         | <u></u>          |                          | 7 JVL A |             |              |                |  |
|--------------------------------------------------------------------------------------|---------------------------------------------------------------------------------------|-----------|------------------|--------------------------|---------|-------------|--------------|----------------|--|
|                                                                                      | (注1) 収入に関する金額がわからない場合は右上の「×」ボタンを押してこの画面を閉じ、確                                          |           | 2) E             | 本字生支援機構の奨                | 学金      |             |              |                |  |
|                                                                                      | 認後最初からやり声してください。<br>(注2) 1万円未満は切り捨てて入力してください。                                         |           |                  | 貸与奨学金(一種・二種)の合計が表示されます。  |         |             |              |                |  |
| <ol> <li>(家庭からの給付<br/>(家庭が支払った授業料・施設費などの学校納付金・家賃を含む)</li> <li>給付奨学金などは含まれ</li> </ol> |                                                                                       |           |                  |                          | ぜん。     |             |              |                |  |
|                                                                                      | 半角数字                                                                                  |           | 5) そ             | の他へ 2021 年 12 月〜         | ·2022   | 年11月        | l(C          |                |  |
|                                                                                      | 2) 日本学生支援機構の契学金                                                                       | $\square$ | 振り               | 込まれた金額を入力してく             | ださい     |             |              |                |  |
|                                                                                      | <ul> <li>※ 6 与 額通知に記載されている振込額の合計が表示されています。</li> <li>半角数字</li> <li>80.00 万円</li> </ul> |           | 2022 年度学費一覧      |                          |         |             |              |                |  |
|                                                                                      | 3)日本学生支援機構以外の想学会                                                                      |           |                  | 学部•学科•重政                 | 新入生     | 在           | 学生(回生        | )              |  |
|                                                                                      | 2,117,112,200,100,20,122 半角数字                                                         |           | <u> </u>         |                          | 400 CL  | 2           | 3            | 4              |  |
|                                                                                      | 万円                                                                                    |           | 法                | 用化计个学利                   | 98      | 98          | 98           | 96             |  |
|                                                                                      | 4) アルバイト等収入<br>半角数字                                                                   |           | 産業               | 子ども社会専攻                  | 122     | 122         | 122          | 120            |  |
|                                                                                      | <b>БР</b>                                                                             |           | 社会               | 現代社会学科<br>子ども社会専攻以外      | 116     | 115         | 115          | 114            |  |
|                                                                                      | 5) その他(貯齋等を取崩した額や臨時収入等)                                                               |           | 国際関係 127 127 127 |                          |         |             |              | 125            |  |
|                                                                                      | ギーガ以子<br>万円                                                                           | 13立       |                  | 地域研究学域                   | 115     | 114         | 114          | 113            |  |
|                                                                                      |                                                                                       |           |                  | 人間研究学域教育人間学              |         |             |              |                |  |
|                                                                                      | 収入合計(自動計算)<br>80.00万円                                                                 |           | 文                | 專攻、日本史研究学域考<br>古学·文化遺産専攻 | 113     | 114         | 114          | 113            |  |
|                                                                                      |                                                                                       |           |                  | 上記以外                     | 113     | 112         | 112          | 111            |  |
| 6.                                                                                   | あなたの <b>前年度12月から今年度11月の支出</b> に関する金額を記入してください。 <b>(必須)</b>                            |           | 映像               |                          | 187     | 186         | 186          | 184            |  |
|                                                                                      | (注1) 収入に関する金額がわからない場合は右上の「×」ボタンを押してこの画面を閉じ、確                                          |           | 経堂               | 経営学科                     | 98      | 98          | 98           | 96             |  |
|                                                                                      | 認後最初からやり直してください。                                                                      |           |                  | 国際経営学科                   | 111     | 110         | 110          | 109            |  |
|                                                                                      | (注2) 1万円木向は切り着して入力してくたさい。                                                             | OIC       | 政策科              | +                        | 117     | 117         | 117          | 115            |  |
|                                                                                      | <ol> <li>学費(授業料・施設費などの学校納付金等を含む)<br/>半角数5</li> </ol>                                  |           | 総合心              | 理                        | 121     | 121         | 121          | 119            |  |
|                                                                                      | 万P                                                                                    |           | グローノ             |                          | 230     | 230         | 230          | 230            |  |
|                                                                                      |                                                                                       |           | 経済               | 経済学科                     | 101     | 101         | 101          | 100            |  |
|                                                                                      | <ol> <li>修学費(教科書、図書費、文具購入費、課外活動費、通学費等を含む)</li> <li>半6数字</li> </ol>                    |           | 理工               | 数理科学科                    | 152     | 151         | 151          | 149            |  |
|                                                                                      | 5円                                                                                    |           | ~_+              |                          | 158     | 15/         | 157          | 155            |  |
|                                                                                      |                                                                                       |           | 良 〈不〉            |                          | 122     | 122         | 122          | 120            |  |
|                                                                                      | <ol> <li>家賃(共益費等を含む。敷金・礼金等の特別支出を除く)</li> <li>半角数字</li> </ol>                          | BKC       | 旧和坦              |                          | 158     | 157         | 157          | 155            |  |
|                                                                                      | 万円                                                                                    |           | 工叩竹              | t I                      | 230     | 234         | 234          | 231            |  |
|                                                                                      |                                                                                       |           | 埊                | 薬学科                      | 250     | 5回生:        | 231、6回生      | 231<br>= : 231 |  |
|                                                                                      | <ol> <li>(1) 負責</li> <li>半角数字</li> </ol>                                              |           |                  |                          | 182     | 181         | 181          | 179            |  |
|                                                                                      | 万円                                                                                    |           | スポーソ             | y健康科                     | 122     | 122         | 122          | 120            |  |
|                                                                                      |                                                                                       |           |                  |                          |         |             | · · · · · ·  |                |  |
|                                                                                      | 5) 光熱水料通信費(携帯電話寺の通信費を含む)<br>半角数字                                                      | *         | 子賀减              | 免を受けている場合は減              | 免後の気    | 立額を人        | カしてくだ        | さい             |  |
|                                                                                      |                                                                                       |           |                  | マの供                      |         |             |              |                |  |
|                                                                                      | 6) その他(医療費、娯楽・し好費等)                                                                   |           | ) 6)             | しての他                     |         |             |              |                |  |
|                                                                                      | 半角数子                                                                                  |           | _ 使ì             | 金不明の支出や、将来               | の学資     | 支出を         | 見込んな         | <u>~</u>       |  |
|                                                                                      |                                                                                       |           | 去                | ラかどけ 支出「その曲川             | 「笛ス」    | 、てくださ       | 1.1          |                |  |
|                                                                                      | <ol> <li>7) 機関保証制度の保証料</li> <li>※100円未満は即除ててまテラわています</li> </ol>                       |           |                  |                          |         |             | 0'0          |                |  |
|                                                                                      | ※100円米明は40后(こ表示で41にいます。<br>半角数字                                                       |           | 10               | 回生のみ入学金 20 万日            | 円を加算    | 算してくた       | ぎさい。         |                |  |
|                                                                                      | 0.00万円                                                                                |           |                  |                          |         |             |              |                |  |
|                                                                                      | ★山へ*** (台参***答)                                                                       | -         |                  | ୵「୲୲୕ୖ୵୵ୣୖୖୖ୶ଽୖୣୖ୷       | ⊥⊒בו    | _ 0 7       | =mı.         |                |  |
|                                                                                      |                                                                                       | 4         |                  |                          |         | = 0 )       | זנחנ         | <b>:</b>       |  |
|                                                                                      |                                                                                       | -         | した               | <u>、ることが望ましい。</u>        |         |             |              |                |  |
|                                                                                      | 7 あわたの前年度12日から今年度11日の収入と古里の差額け、以下の全額にわります。 越                                          | -         |                  | (支出超過となると、入力に            | ・迴りがあ   | ると判断        | ์ร่า         |                |  |
|                                                                                      | 7. めなたの前年度12月からラキ度11月の収入と文山の左傾は、以下の並続になりより。帰<br>認してください。                              |           |                  |                          |         |             | 1011         |                |  |
|                                                                                      | 収入合計 - 支出合計                                                                           | 4         | 4                | 警告又か表示されます。)             | )       |             |              |                |  |
|                                                                                      | 80.00 754                                                                             | 1         |                  |                          |         |             |              |                |  |
|                                                                                      | 7                                                                                     | -         |                  |                          |         |             |              |                |  |
| -                                                                                    | 8 あなたの経済状況を具体的に説明してください。                                                              |           |                  |                          |         |             |              | ח              |  |
|                                                                                      | 要注意!】収入合計 – 支出合計の <u>値が『<b>学部生3</b>6万円</u>                                            | <u> </u>  | ·大学              | <u>院生45万円以上</u> 』        | になる     | <u>と、指導</u> | <u> 「の上、</u> |                |  |
| ሃኮ                                                                                   | ーーーーーーーーーーーーーーーーーーーーーーーーーーーーーーーーーーーー                                                  |           |                  |                          |         |             |              |                |  |
| <u>~</u>                                                                             |                                                                                       | <b>、</b>  |                  |                          |         |             |              |                |  |
| (                                                                                    | 現在の貸与月額の減額を希望しない方(減額が困難な方                                                             | )は、       | 学部生              | E:0~35万円、ナ               | 、学院生    | E:0′        | $\sim$ 44    |                |  |
|                                                                                      | 万円の範囲内の値となるよう調整して入力してください。)                                                           |           |                  |                          |         |             |              |                |  |
|                                                                                      |                                                                                       |           |                  |                          |         |             |              |                |  |

| 7)入力画面5/6   「 I-学生生活の状況 」・「 J-学修の状況 | J−学修の状況 」 |
|-------------------------------------|-----------|
|-------------------------------------|-----------|

- (注)記述欄は全角 200 文字以内で入力してください。入力がない場合や、半角文字を入力した場合は、 エラーになります。
- 8)入力画面 6/6 「K-アンケート」 アンケートの各設問に答えてください。
- 9) 奨学金継続願情報一覧画面 奨学金継続願受付画面

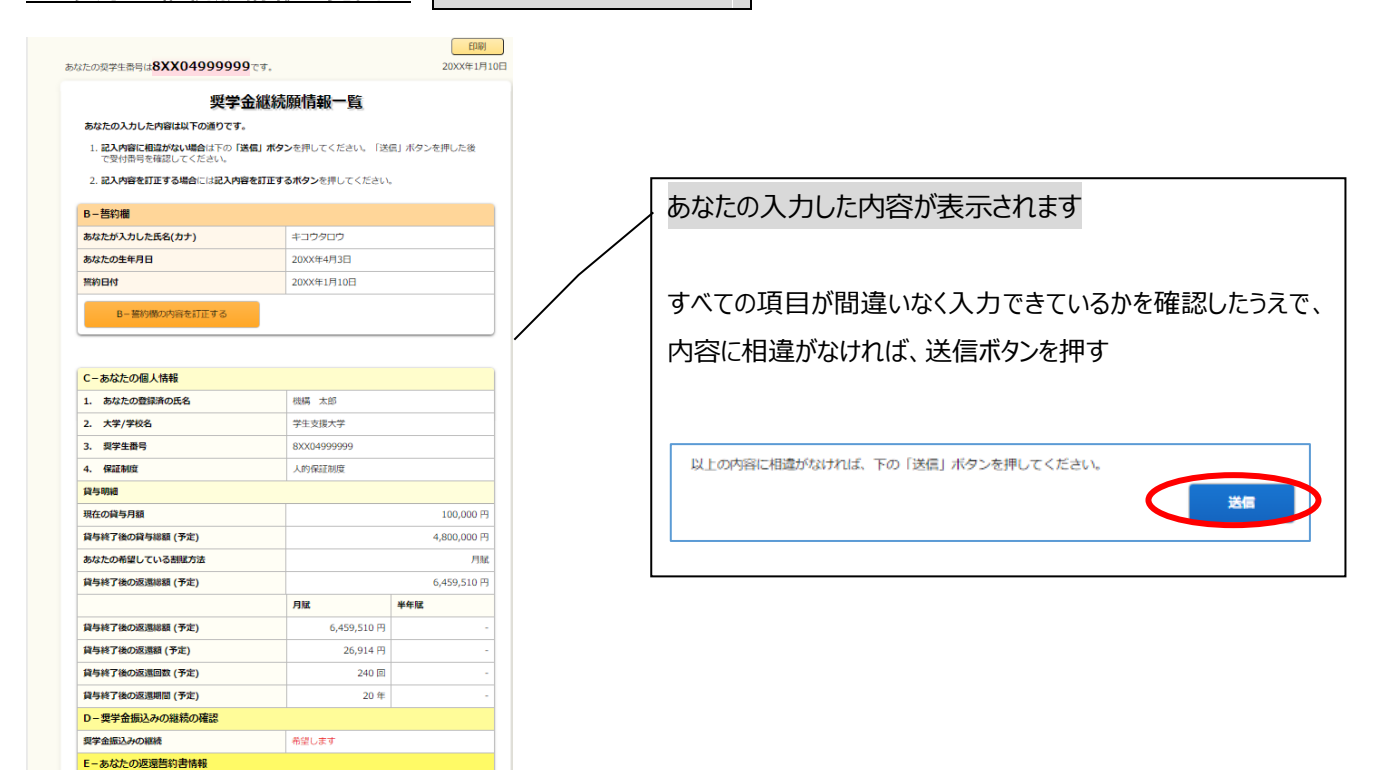

### 10) ◇ 奨学 金継続 提出 完了 画面

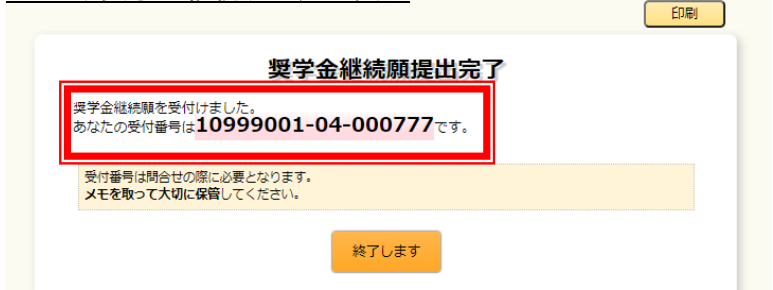

画面に表示される「受付番号」は、継続願を提出したことを証明する大切な番号です。

### 必ずメモをとった上で、「終了します」ボタンをおしてください。

受付番号を印刷する、画像保存する等、自身で管理してください。

### ■問い合わせ先■

| 【衣笠、朱雀キャンパス】   | 衣笠学生オフィス <研心館 2F>                  | Tel : 075-465-8168 |
|----------------|------------------------------------|--------------------|
| 【びわこ・くさつキャンパス】 | BKC 学生オフィス <セントラルアーク 1F>           | Tel : 077-561-2854 |
| 【大阪いばらきキャンパス】  | OIC 学生オフィス <as 1f="" 事務室内=""></as> | Tel : 072-665-2135 |
| ※12/27(火)      | ~1/5(木)の期間は、冬期休暇のため                | 窓口を閉室しています。        |